## **Recadrer automatiquement avec photoshop**

Pour obtenir un recadrage régulier dans photoshop, il suffit de définir les dimensions de l'outil recadrage :

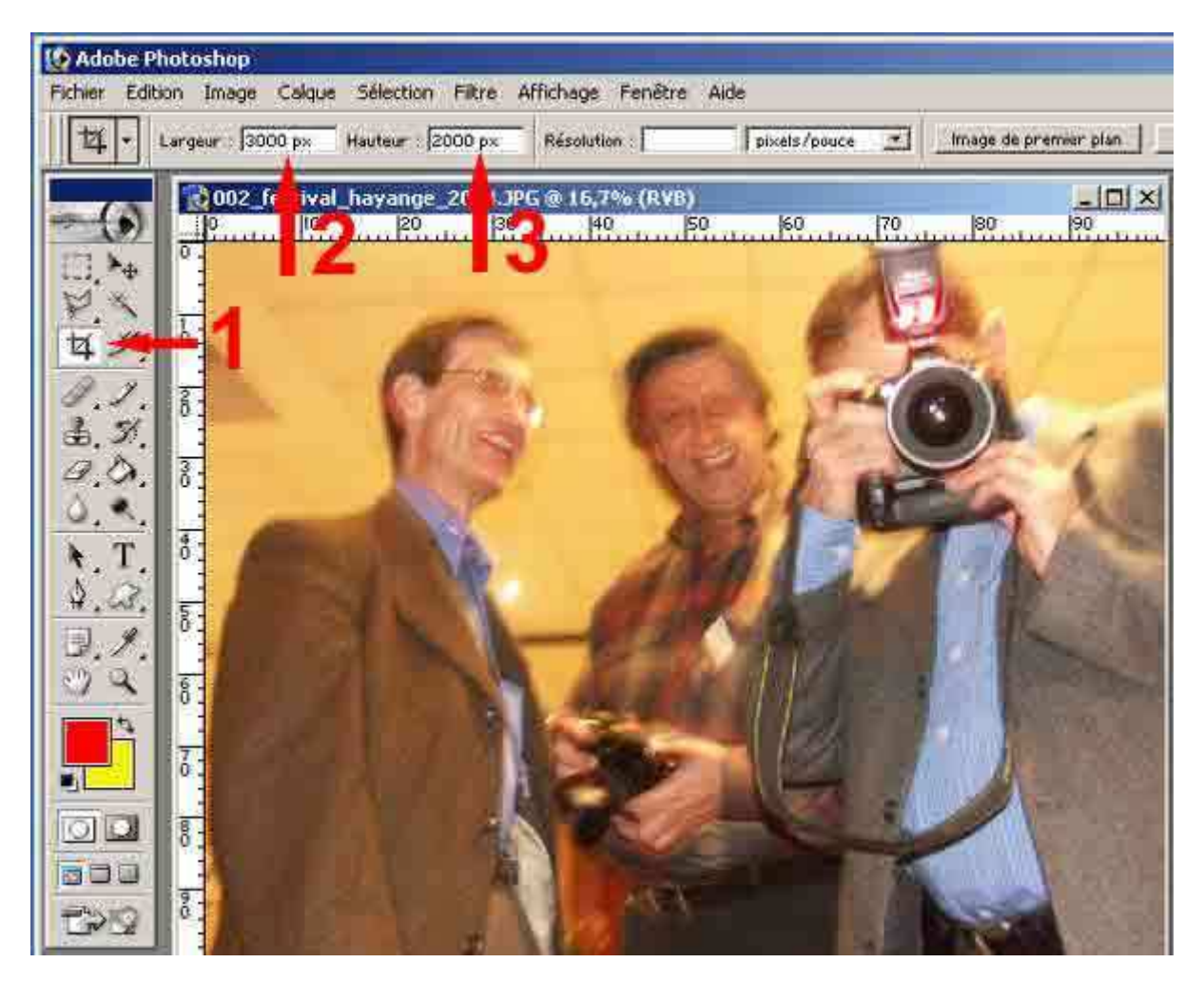

Si l'on veut un recadrage strict pour le diaporama on a intérêt à définir exactement les dimensions soit 2000 X 3000 par exemple ou simplement 1024 X 683 s'il s'agit d'un format correspondant à une diapositive ou 1024 X 768 pour les images numériques.

1) on sélectionne l'outil de recadrage

2) on inscrit les dimensions : largeur 3) hauteur.

L'outil recadrera l'image exactement à ces dimensions quelque soit le recadrage que vous ferez, l'image sera toujours aux dimensions indiquées, même si par exemple vous ne prenez qu'un détail comme l'appareil photo.

## Recadrer automatiquement avec photoshop

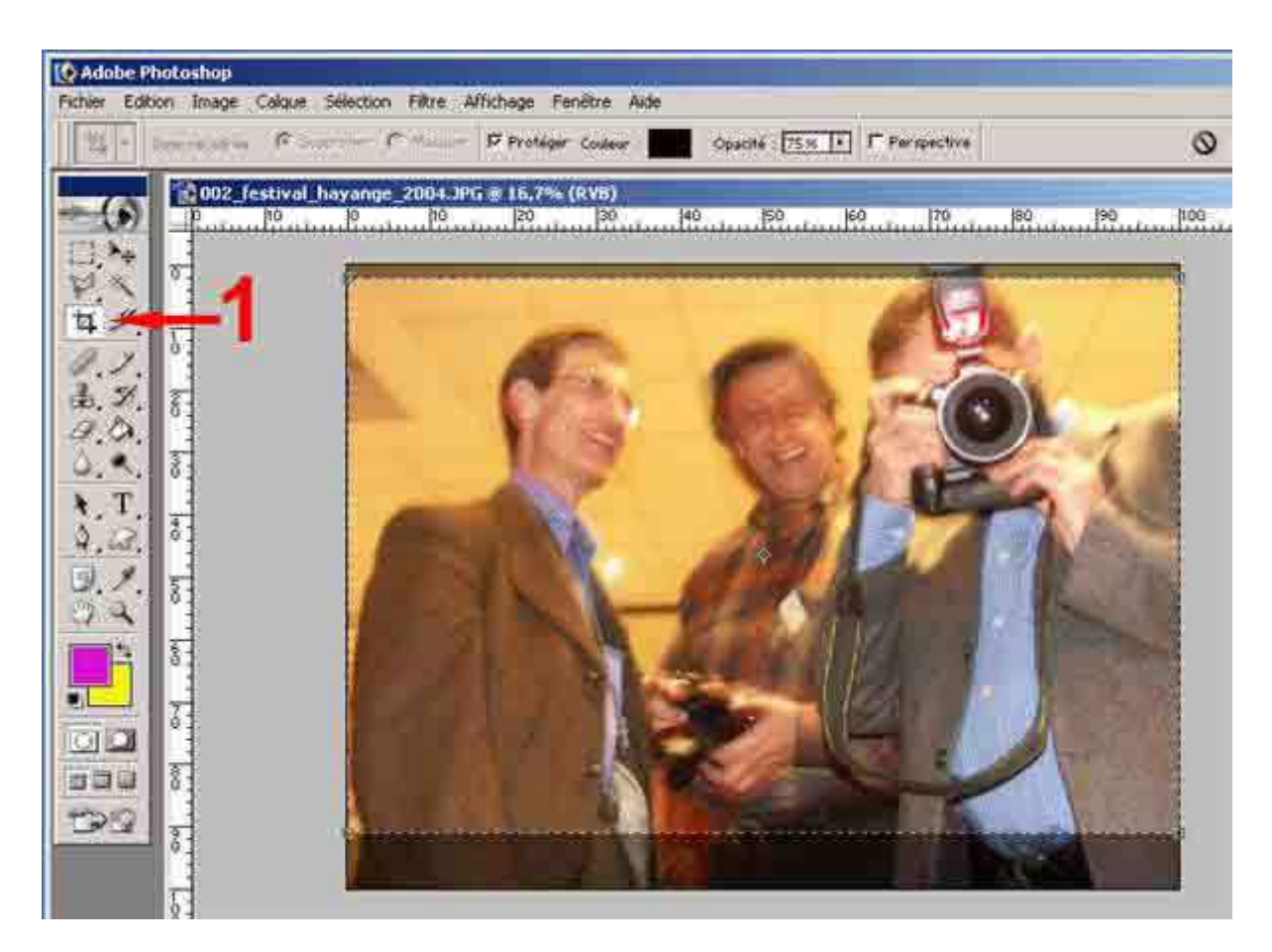

Pour garder en mémoire ces dimensions vous pouvez les enregistrer :

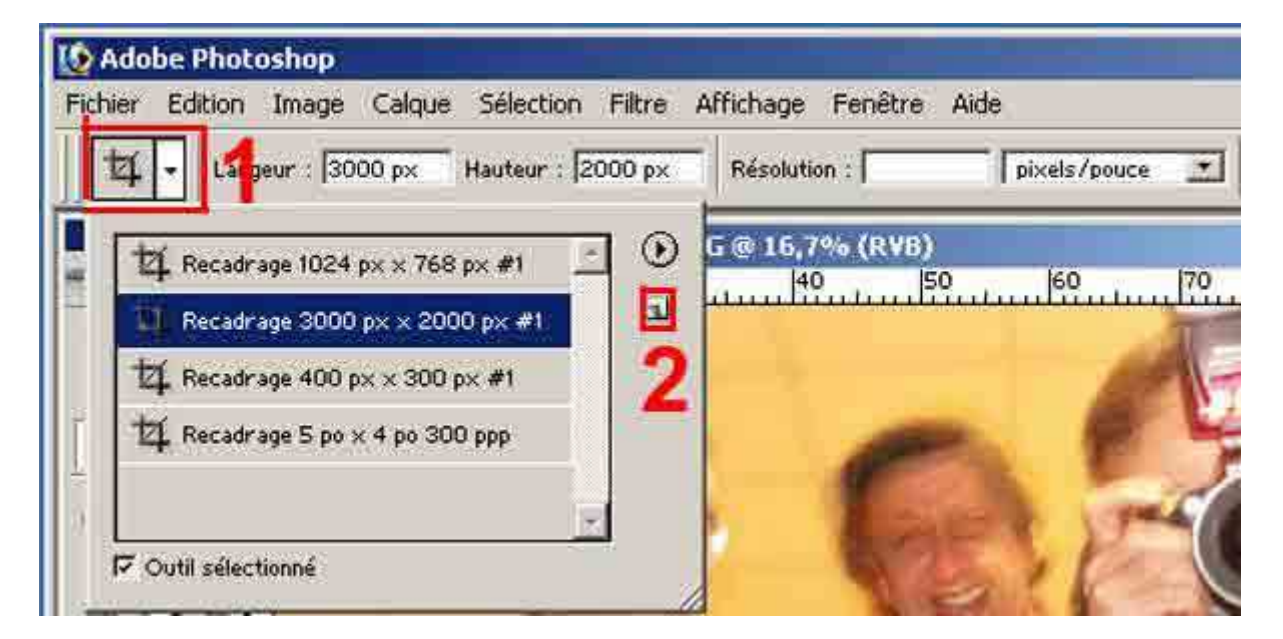

1) vous cliquez sur la petite flèche à droite de l'outil de recadrage situé dans la barre d'outil, sous fichier. Une fenêtre déroulante apparaît. Il vous suffit de cliquer sur le bloc note (2) situé à droite sous la petite flèche. Une autre fenêtre apparaît vous proposant de renommer cet outil. Vous pouvez donc renommer ce cadrage. Lorsque vous voudrez réutiliser ces dimensions, il vous suffira de cliquer sur la petite flèche (1) et de cliquer sur le recadrage qui vous convient.. Si vous voulez avoir la liberté de recadrage, vous pouvez évidemment supprimer ces dimensions largeur hauteur par suppr ou del.